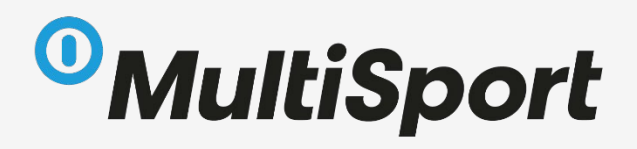

# My MultiSport manuál pro uživatele

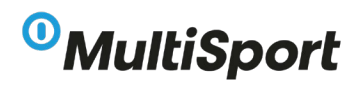

## Obsah

- Obecné informace
- Registrace
  - 1. Nová registrace bez karty
  - 2. Registrace přes kartu MultiSport
  - 3. Registrace přes pozvánku
- Objednávky nové karty
  - 1. Objednávka zaměstnanecké karty
  - 2. Objednávka doprovodné/dětské karty
- Aktivace/deaktivace stávajících karet
  - 1. Aktivace (obnova) stávající karty
  - 2. Deaktivace stávající karty
- Žádost o duplikát či změnu jména
  - 1. Duplikát
  - 2. Změna jména
- Přílohy

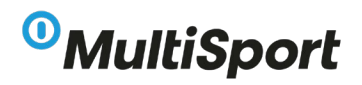

### **Obecné informace**

MyMultiSport je portál, kde si vytvoříte svůj profil a v něm si budete spravovat své karty MultiSport. Také je zde spousta dalších možností, a to např. online videa na cvičení, různé články a slevy od našich partnerů.

Pro My MultiSport je jednotný odkaz pro přihlášení: https://my.multisport.cz/

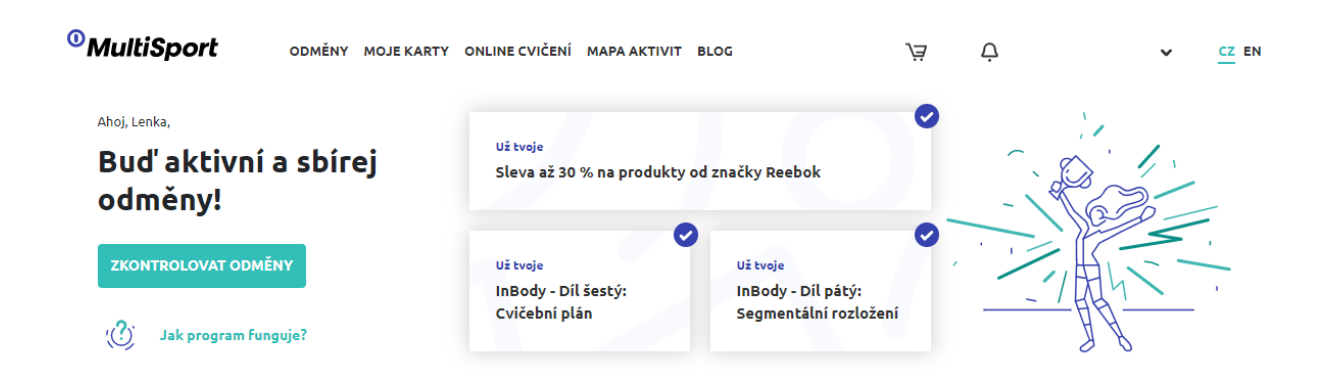

V záložce "**Online cvičení**" naleznete videa na různé typy cvičení, které si můžete neomezeně pouštět. Shlédnutí videa Vám nijak neodebírá možnost kartu využít na některém z našich sportovišť – tato služba je ke kartě MultiSport navíc.

V záložce "Odměny" naleznete různé články, novinky a případně i slevy od našich partnerů.

Záložka "Mapa aktivit" Vás přesměruje na náš vyhledávač.

V záložce "Blog" naleznete spoustu rozhovorů, článků a tipů, kde kartu využít.

Správa karet probíhá v záložce "**Moje karty**". V horní liště je uveden termín, do kdy je možné zadávat změny (objednávky, deaktivace, aktivace). Pokud stihnete žádost zadat do tohoto termínu a Váš zaměstnavatel jí včas schválí, změna se promítne s platností od 1. dne následujícího měsíce.

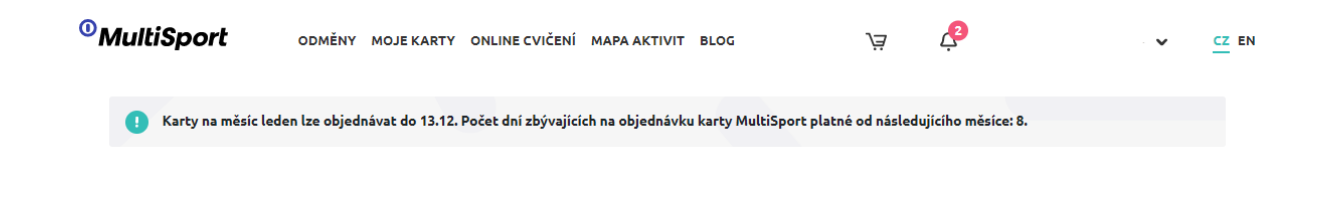

![](_page_3_Picture_0.jpeg)

### Registrace

#### 1. Nová registrace bez karty MultiSport

Zaměstnavatel by vám měl předat informaci, jakým způsobem se můžete zaregistrovat. Nejčastěji to bývá přes firemní e-mailovou adresu nebo jednorázovým kódem.

Na odkaze <u>https://my.multisport.cz/verificationtoken</u> zadejte do kolonky váš firemní e-mail nebo kód a systém vás pustí do registrace. V případě zadání e-mailové adresy vám dorazí potvrzovací e-mail, kde kliknete na tlačítko "**Aktivovat účet**" a to vás přesměruje do registračního formuláře – v případě jednorázového kódu budete na formulář přesměrováni rovnou.

| <sup>0</sup> MultiSport | O MY MULTISPORT MAPA AKTIVIT KONTAKTY                                                                                                    | CZ EN     | REGISTROVAT |
|-------------------------|----------------------------------------------------------------------------------------------------|-----------|-------------|
|                         | 1 Vyplň detaily tvé karty 2 Přihlásit se 3 Objednat kartu                                                                                                    | 4 Bav se! |             |
|                         | Image: Second system       Příhlásit se můžeš pouze v případě, že tvůj zaměstnavatel nabízí karty MultiSport.         Tvůj e-mail nebo kód       Zapiš sem tvůj e-mail nebo kód         Izapiš sem tvůj e-mail nebo kód       PŘIHLÁSIT SE         Již mám kartu MultiSport |           |             |

Následně vyplňte registrační formulář, kde zadáte své jméno a příjmení, e-mail, heslo (které musí obsahovat minimálně 8 znaků, 1 velké a malé písmeno, 1 speciální znak – tečka není speciálním znakem), ID zaměstnance (nepovinné pole) a doručovací adresu (ta bývá zpravidla do společnosti, kde pracujete, případně pokud má váš zaměstnavatel více poboček, budete si moct ze seznamu vybrat). Zaměstnavatele a typ karty budete mít předvyplněn – pokud by vám tyto údaje nesouhlasily, kontaktujte nás na telefonním čísle **220 188 700**.

Po vyplnění a odsouhlasení všech údajů bude Vaše registrace dokončena a budete přesměrováni rovnou do objednávky nové karty.

0

20

4,

-

| <sup>®</sup> MultiSport | O MY MULTISPORT MAPA AKTIVIT KONTAKTY                                                                                         | REGISTROVAT |
|-------------------------|----------------------------------------------------------------------------------------------------|-------------|
|                         | Vyplň detally tvé karty 2 Přihlásit se 3 Objednat kartu 4 Bav se!                                                             |             |
|                         |                                                                                                    |             |
|                         | Tvůj kód byl ověřen. Můžeš pokračovat v<br>registraci.                                                                        |             |
|                         |                                                                                                    |             |
|                         | Zadané jméno se musí shodovat se jménem na tvém občanském                                                                     |             |
|                         | průkazu.                                                                                                    |             |
|                         |                                                                                                    |             |
|                         | Příjmení                                                                                                    |             |
|                         | Přijmení                                                                                                    |             |
|                         | E-mail                                                                                                    |             |
|                         | Zadej e-mail                                                                                                    |             |
|                         | Hesto                                                                                                    |             |
|                         | Win. o znaku, i veuke a male pismeno, i specialni znak (ceci 👾                                                                |             |
|                         | Napiš znovu své heslo                                                                                                    |             |
|                         | Zamestnavatel                                                                                                    |             |
|                         | Multisport Benefit - MyMultisport                                                                                             |             |
|                         | Typ karty                                                                                                    |             |
|                         | Zaměstnanec                                                                                                    |             |
|                         | Číslo zaměstnance                                                                                                    |             |
|                         | Lisio zameschance                                                                                                    |             |
|                         | Nákladově středisko Vyber nákladové středisko ze seznamu                                                                      |             |
|                         | Doručovací adresa                                                                                                    |             |
|                         | Vyber adresu ze seznamu 🗸                                                                                                    |             |
|                         | Chybry zaměstnavatel? Kontaktuj nás!                                                                                          |             |
|                         | Sartura anabelsh (d.1)                                                                                                    |             |
|                         | Společnost MultiSport Benefit, s.r.o., se sidiem Prahe 4, Lomnického 1705/9, PSČ 14000, IČO 24715298,                         |             |
|                         | zapsaná v obchodním rejstříku vedeném Městským soudem v Praze pod sp. zn. C 168281 (dále pouze "my",                          |             |
|                         | Chci dostávet novinky ze světa MultiSportu. Úplné znění souhlasu se zpracováním osobních údajú<br>pro marketinovat účely ZDE. |             |
|                         |                                                                                                    |             |
|                         | REGISTROVAT                                                                                                    |             |
|                         | Milipolija z přibličaníma                                                                                                    |             |
|                         | Plaspoter's printasemine                                                                                                    |             |

X=xip SC

0,

0

www.multisport.cz Infolinka: +420 227 027 400 info@multisport.cz

0

![](_page_5_Picture_0.jpeg)

#### 2. Registrace přes kartu MultiSport

Pokud již vlastníte kartu MultiSport, můžete se zaregistrovat pomocí jejího čísla.

Na odkaze <u>https://my.multisport.cz/verificationcard</u> vyplňte vaše jméno a příjmení, které máte na kartě uvedeno (je třeba dodržovat diakritiku, aby souhlasilo se systémem) a zadejte číslo vaší karty (to dlouhé číslo pod čárovým kódem). Klikněte na tlačítko "**Potvrdit kartu**" a systém Vás přesměruje do registračního formuláře – pokyny k vyplnění formuláře výše.

| <sup>0</sup> MultiSport | O MY MULTISPORT | MAPA AKTIVIT KONTAKTY                                                                                                    | CZ EN | REGISTROVAT |
|-------------------------|-----------------|----------------------------------------------------------------------------------------------------|-------|-------------|
|                         | (               | 1 Vyplň detaily tvé karty 2 Přihlásit se 3 Bav se!                                                                                                    |       |             |
|                         |                 | Přihlásit existující kartu MultiSport         Jméno         Jméno         Příjmení         Příjmení         Čárový kód tvojí karty         Číslo karty                             |       |             |
|                         |                 | Číslo karty najdeš na zadní straně tvojí karty MultiSport.<br>POTVRDIT KARTU<br>Zatím nemám kartu MultiSport.<br>Přihlásit se můžeš pouze v případě, že vlastníš kartu MultiSport. |       |             |

#### 3. Registrace přes pozvánku

Pokud nevlastníte kartu MultiSport, ani nemáte firemní e-mail a váš zaměstnavatel vás informoval o tom, že vám bude zaslána pozvánka na soukromý e-mail, vyčkejte na její zaslání. Jakmile vám pozvánka do e-mailu dorazí, stačí se prokliknout přes odkaz, který v e-mailu naleznete. Systém vás hned přesměruje přímo do registračního formuláře – pokyny k vyplnění formuláře výše.

### Objednávka nové karty

#### 1. Objednávka zaměstnanecké karty

Tento krok je ihned po provedení nové registrace. Systém Vás přesměruje přímo na objednávku karty, kde máte uvedenou cenu, za kterou kartu MultiSport získáte. Zde stačí kliknout na tlačítko "**Pokračovat**" a karta bude objednána.

![](_page_6_Picture_4.jpeg)

Ve svém profilu v záložce "**Moje karty**" nyní uvidíte svou budoucí kartu, její možné datum aktivace a status, zda čeká na schválení vaším zaměstnavatelem, nebo jestli už je schválena a na cestě k vám. Tyto informace také budete mít uvedeny ve zvonečku vpravo nahoře, kde se vám budou ukazovat veškeré notifikace ohledně zadaných požadavků.

![](_page_7_Picture_0.jpeg)

### Moje karty

![](_page_7_Figure_2.jpeg)

#### 2. Objednávka doprovodné / dětské karty

Pokud již vlastníte aktivní zaměstnaneckou kartu MultiSport a váš zaměstnavatel podporuje možnost doprovodných a dětských karet, můžete si objednat kartu doprovodnou. Doprovodná karta je určena vámi blízkému člověku, dětská karta je do 15ti let věku dítěte. Doprovodnou kartu můžete mít pouze 1 a dětské až 3.

Kartu objednáte v záložce "Moje karty" a pod vaší zaměstnaneckou kartou je "Místo pro další karty".

![](_page_8_Picture_0.jpeg)

### Moje karty

#### Zaměstnanecká karta

![](_page_8_Figure_3.jpeg)

Zde kliknete na "**Přidat novou kartu**" a ukáže se vám možnost buďto doprovodné nebo dětské a jejich cena. U vybrané kliknete na Přidat a níže se vám rozbalí formulář k vyplnění jména a příjmení doprovodu / dítěte, váš e-mail a u dětské karty i měsíc a rok narození. Po vyplnění stačí kliknout na "**Přidat**" a kartu máte objednanou.

|                        | D                                                          | alší karty                                                                                            |
|------------------------|------------------------------------------------------------|----------------------------------------------------------------------------------------------------|
|                        | NOVÝ                                                       | HISTORIE KARET                                                                                        |
| · · · ·                | MultiSport<br>MultiSport<br>MultiSport<br>Mare-co 20 10 70 | DOPROVODNÁ<br>Tuto kartu můžete objednat příbuzné osobě ve věku nad 15 let.<br>Cena: Kč ODSTRANIT VŠE |
| Doprovodná ka<br>Jméno | rta 1<br>Jméno                                             |                                                                                                    |
| Příjmení<br>E-mail     | Příjmení                                                   |                                                                                                    |
|                        | MultiSport<br>MultiSport<br>Dire                           | DÍTĚ<br>Dětskou kartu MultiSport můžete objednat pro své dítě do 15ti let.<br>Cena: Kč ODSTRANIT VŠE  |
| Dětská karta 1         |                                                            |                                                                                                    |
| Příjmení               | Jméno                                                      |                                                                                                    |
| -mail                  | irzaxceixxkuzwkccz@nthrw.com                               |                                                                                                    |
| Datum narození         | Měsíc Rok                                                  | ~                                                                                                    |
| Jako zákonný zástupo   | ce přihlašuji do Programu MultiSport svoje nezletilé d     | ÍLĚ PŘIDAT ODSTRANIT                                                                                  |

Její stav můžete opět sledovat přímo ve statusu karty, nebo v notifikacích ve zvonečku vpravo nahoře.

### Aktivace / deaktivace stávajících karet

### 1. Aktivace (obnova) stávající karty

V případě, že máte zaregistrovanou kartu, kterou jste si před nějakou dobou deaktivovali a opět jí chcete využívat, je zde možnost si kartu obnovit. V záložce "**Moje karty**" si u dané karty klikněte na tlačítko "**Aktivovat**" a vyčkejte na schválení vaším zaměstnavatelem. O všech krocích budete opět informováni skrze notifikace ve zvonečku. Až váš zaměstnavatel aktivaci karty schválí, bude aktivní od 1. dne následujícího měsíce, u kterého jste splnili datum uzávěrky.

![](_page_10_Figure_4.jpeg)

#### Moje karty

### 2. Deaktivace stávající karty

Pokud si chcete svojí či doprovodnou / dětskou kartu z nějakých důvodů deaktivovat, přejděte do záložky "**Moje karty**" a u dané karty klikněte na "**Deaktivovat**". Systém se vás znovu zeptá, zda chcete kartu opravdu deaktivovat, pokud to odsouhlasíte, vaše karta bude deaktivována k poslednímu dni v měsíci, ve kterém jste splnili datum uzávěrky.

![](_page_11_Picture_0.jpeg)

#### Moje karty

![](_page_11_Figure_2.jpeg)

### Žádost o duplikát či změnu jména

#### 1. Duplikát

V případě, že jste ztratili kartu MultiSport, nebo vám byla odcizena, je třeba si zažádat o vystavení duplikátu. Duplikát zablokuje vaší původní kartu, aby nemohlo dojít k jejímu zneužití a bude vám vystavena nová karta. V záložce "**Moje** karty" si u dané karty klikněte na "**Žádost o duplikát**", kde vyberete "**Ztracená/ukradená karta**" a dejte "**Uložit**". Žádost se propíše k nám do systému, duplikát bude vystaven a zaslán na doručovací adresu.

![](_page_11_Figure_6.jpeg)

Moje karty

#### 2. Změna jména

Pokud si potřebujete změnit jméno na kartě, např. z důvodu sňatku, postup je podobný, jako v případě vystavení duplikátu – viz. výše. Také si dané karty klikněte na "Žádost o duplikát", ale jako důvod vyberte "Změna jména", kde vám následně vyběhnou kolonky na vyplnění nového jména. Poté dejte "Uložit" a žádost se propíše do našeho systému. Po schválení vaším zaměstnavatelem (o této skutečnosti ho musíme informovat) vám na kartě změníme jméno na nově uvedené a novou kartu vám zašleme na doručovací adresu.

![](_page_12_Figure_3.jpeg)

### Moje karty

### Přílohy

V případě, že vás zaměstnavatel informuje o tom, že ve svém portálu máte k dispozici ke stažení např. dokument o srážkách ze mzdy nebo jakékoliv jiné, naleznete je pro kliknutí na své jméno vpravo nahoře v záložce "**Dokumenty**". Zde budou všechny vypsané a u každého je možnost "**Stáhnout**".

| <sup>0</sup> MultiSport | ODMĚNY MOJE KARTY        | ONLINE CVIČENÍ MAPA AKT | IVIT BLOG | )à | Ģ | ^                                           | CZ EN |
|-------------------------|--------------------------|-------------------------|-----------|----|---|---------------------------------------------|-------|
|                         |                          | Doku                    | menty     |    |   | PLATBY<br>SOUHLASY<br>DOKUMENTY<br>ODHLÁSIT |       |
| Zde jsou dokumenty,     | které si můžete stáhnout |                         |           |    |   |                                             |       |
| Test doku<br>zkouška    | ment                     |                         |           |    |   | Stáhnout                                    |       |
| CZ popis                |                          |                         |           |    |   | Stáhnout                                    |       |

First

0;

O

4,

-

20

6

0

www.multisport.cz Infolinka: +420 227 027 400 info@multisport.cz

0